## Website Used for All Services

| Function                                                                                         | Provider Workflow                                                                                                    | BPR-specified Capabilities                                                                                                    | 'MET',<br>Scheduled<br>Date, or 'NA' | Comment                                                                                                    |
|--------------------------------------------------------------------------------------------------|----------------------------------------------------------------------------------------------------|----------------------------------------------------------------------------------------------------|--------------------------------------|----------------------------------------------------------------------------------------------------|
| Checking<br>Eligibility and<br>Benefits                                                          | <ul> <li><u>Steps</u></li> <li>Use the Eligibility and<br/>Benefit section of the<br/>website.</li> </ul>                                                                                                    | Identify services that are benefit<br>exclusions for the patient                                                                                                    | Met                                  | Excluded benefits are indicated<br>by the pre- authorization tool,<br>e.g. 15830                                                                                                    |
|                                                                                                  | <u>Steps</u>                                                                                                    | Provide up-to-date navigation<br>information on One-Stop-Shop page                                                                                                    | Met                                  |                                                                                                    |
| Determining<br>whether Pre-<br>authorization<br>or Medical<br>Necessity<br>Review is<br>required | <ul> <li>Move from Eligibility and<br/>Benefits section directly to<br/>Check Pre- authorization<br/>section by clicking on the<br/>button</li> <li>Enter CPT codes to see<br/>what pre-service action<br/>needs to be taken.</li> </ul> | <ul> <li>Look up/Search</li> <li>for the care service by CPT code,<br/>keyword or functional category.</li> <li>for the medication by J-code (for<br/>Meds that have a J code) and<br/>Brand Name and Generic Name</li> </ul>                                                           | Met                                  |                                                                                                    |
|                                                                                                  |                                                                                                    | Information is specific to a product/group or plan, i.e. not a generic list.                                                                                                    | Met                                  | Pre-authorization is specific to the patient                                                                                                    |
|                                                                                                  |                                                                                                    | <ul> <li>Identify whether any entered service require a pre-authorization. This includes Unlisted Procedures.</li> <li>Explicitly indicate if a service does not require a pre-authorization, e.g. no pre-authorization required unless specifically indicated on this list.</li> </ul> | Met<br>Met                           | When an Unlisted Procedure<br>(69799) is entered into the<br>tool, the tool responds with a<br>different message than when<br>a non-unlisted procedure<br>code that requires pre-<br>authorization is entered. It is<br>not always clear what the<br>different message means. |

| Function   | Provider Workflow       | BPR-specified Capabilities              | 'MET',        | Comment                       |
|------------|-------------------------|-----------------------------------------|---------------|-------------------------------|
|            |                         |                                         | Scheduled     |                               |
|            |                         | List C bathered a strend                | Date, or 'NA' |                               |
|            |                         | Identify whether any entered            | Mat           | The message submit for        |
|            |                         | service requires a medical necessity    | Met           | will be conducted concrete    |
|            |                         | review (separate from a pre-            |               | from and outborization        |
|            |                         | Juliated Dragoduras                     |               | from pre- authorization.      |
|            |                         | Identify any professional               | NIA           |                               |
|            |                         | identify any professional               | NA            |                               |
|            |                         | restrictions related to delivering the  |               |                               |
|            |                         | service, e.g. type of provider, site of |               |                               |
|            |                         | Identify whether Medication needs       | NA            |                               |
|            |                         | to be obtained from a Specialty         | INA           |                               |
|            |                         | Dharmacy If so contact                  |               |                               |
|            |                         | information of the specialty            |               |                               |
|            |                         | nharmacy                                |               |                               |
|            |                         | Identify if/what supporting             | Met           | Documentation Requirements    |
|            |                         | documentation that needs to be sent     | Met           | clearly stated in the Medical |
|            |                         | with a review request, including        |               | Policy associated with a      |
|            |                         | documentation for Unlisted              |               | specific service.             |
|            |                         | Procedures                              |               |                               |
|            |                         | Identify clinical review criteria       | Met           |                               |
|            |                         | Identify whether approval of this       |               |                               |
|            |                         | service is dependent upon               |               |                               |
|            |                         | previously trying other services, i.e.  |               |                               |
|            |                         | "tried and failed".                     |               |                               |
|            |                         | Provide an online form/Web page         | Met           |                               |
| Submitting | Steps –                 | for requesting pre-service review       |               |                               |
| Review     |                         | On form/Web page - Allow                |               |                               |
| Request    | Move from Checking Pre- | specification of the "urgency" of the   |               |                               |
|            | authorization           | request                                 |               |                               |

| Function | Provider Workflow                                                        | BPR-specified Capabilities                                                                                                    | 'MET',<br>Scheduled<br>Date, or 'NA' | Comment                                                                                      |
|----------|--------------------------------------------------------------------------|----------------------------------------------------------------------------------------------------|--------------------------------------|----------------------------------------------------------------------------------------------|
|          | Requirements to<br>Submitting a Pre-<br>authorization by clicking        | Identify the timeframe under which<br>the request will be reviewed,<br>somewhere in the process                                                                                                    |                                      |                                                                                              |
|          | <ul> <li>Enter information from<br/>EHR into the request form</li> </ul> | On form/Web page - Allow<br>specification of ALL the<br>services/medication/administration<br>to be reviewed                                                                                                    | Met                                  |                                                                                              |
|          | • Upload supporting documentation                                        | On form/Web page - Include<br>questions about any relevant<br>professional restrictions (as<br>applicable)                                                                                                    | NA                                   |                                                                                              |
|          |                                                                          | If form/Web page asks for clinical<br>information, either offer check list<br>selection of appropriate clinical<br>information or allow provider to<br>submit ALL clinical information<br>relevant to the specific request for<br>services, and not restrict provider<br>from sending this relevant<br>information | NA                                   |                                                                                              |
|          |                                                                          | Allow for submission of form<br>electronically or faxed with<br>supporting documentation                                                                                                    | Met                                  | Uploaded .pdfs do not always<br>seem to be received by FCH<br>staff                          |
|          |                                                                          | Provide acknowledgement of receipt of the review request                                                                                                    | Met                                  | A reference number is<br>provided <del>.</del>                                               |
|          |                                                                          | Able to print the completed request<br>form and/or review on-line the<br>information submitted on the                                                                                                    |                                      | Information entered into the<br>request cannot be reviewed<br>after the request is submitted |

| Function                         | Provider Workflow                                  | BPR-specified Capabilities            | 'MET',<br>Scheduled | Comment                           |
|----------------------------------|----------------------------------------------------|---------------------------------------|---------------------|-----------------------------------|
|                                  |                                                    |                                       | Date, or 'NA'       |                                   |
|                                  |                                                    | request.                              | <b>.</b> .          |                                   |
|                                  |                                                    | Perform review for ALL submitted      | Met                 |                                   |
|                                  |                                                    | services that are valid per the BPR,  |                     |                                   |
|                                  |                                                    | not just those requiring a pre-       |                     |                                   |
|                                  |                                                    | authorization including Unlisted      |                     |                                   |
|                                  |                                                    | Procedures, except for those listed   |                     |                                   |
|                                  |                                                    | on the health plan website.           |                     |                                   |
|                                  |                                                    | Perform review without a provider     | Met                 |                                   |
|                                  |                                                    | signature on the request              |                     |                                   |
|                                  |                                                    | On web page, identify now changes     |                     |                                   |
|                                  |                                                    | are to be made to previous requests   |                     |                                   |
|                                  |                                                    | and now providers will be notified    |                     |                                   |
|                                  | Stone                                              | Drovido status information on         |                     | There is no information about     |
|                                  | steps                                              | wobsite per the PDP                   |                     | where a Ponded request is         |
|                                  | Use Check Pre-Status<br>Must enter all information | Identify any information that is      |                     | within the review process or      |
| Checking<br>Status of<br>Request |                                                    |                                       |                     | what supporting                   |
|                                  |                                                    | missing.                              |                     | documentation is missing          |
|                                  | into status request – not just                     |                                       |                     | documentation is missing          |
|                                  | reference number or just                           |                                       |                     | No specifics about                |
|                                  | member information.                                |                                       |                     | authorizations are given          |
|                                  | Must call for status of                            | Allow access to status information    |                     | Can only see what was             |
|                                  | requests submitted over the                        | by the provider/organization that     |                     | submitted for the requestor's     |
|                                  | phone.                                             | requested the services, the           |                     | NPI or tax id. Status cannot      |
|                                  |                                                    | provider/organization that is doing   |                     | be reviewed by performing         |
|                                  |                                                    | the services and, as appropriate, the |                     | provider or facility if different |
|                                  |                                                    | facility/organization where the       |                     | than requesting provider.         |
|                                  |                                                    | services are to be done               |                     |                                   |